## **Rocscience Product installation guide**

1-Download the file "rss1005j08s.exe" from:

http://www.rocscience.com/downloads/CD/RocUnivSoft 080714s.zip

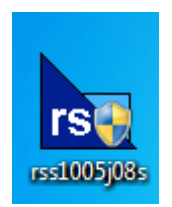

 $2{\cdot}1{\text{-}Install}$  it by clicking "next" and "yes"

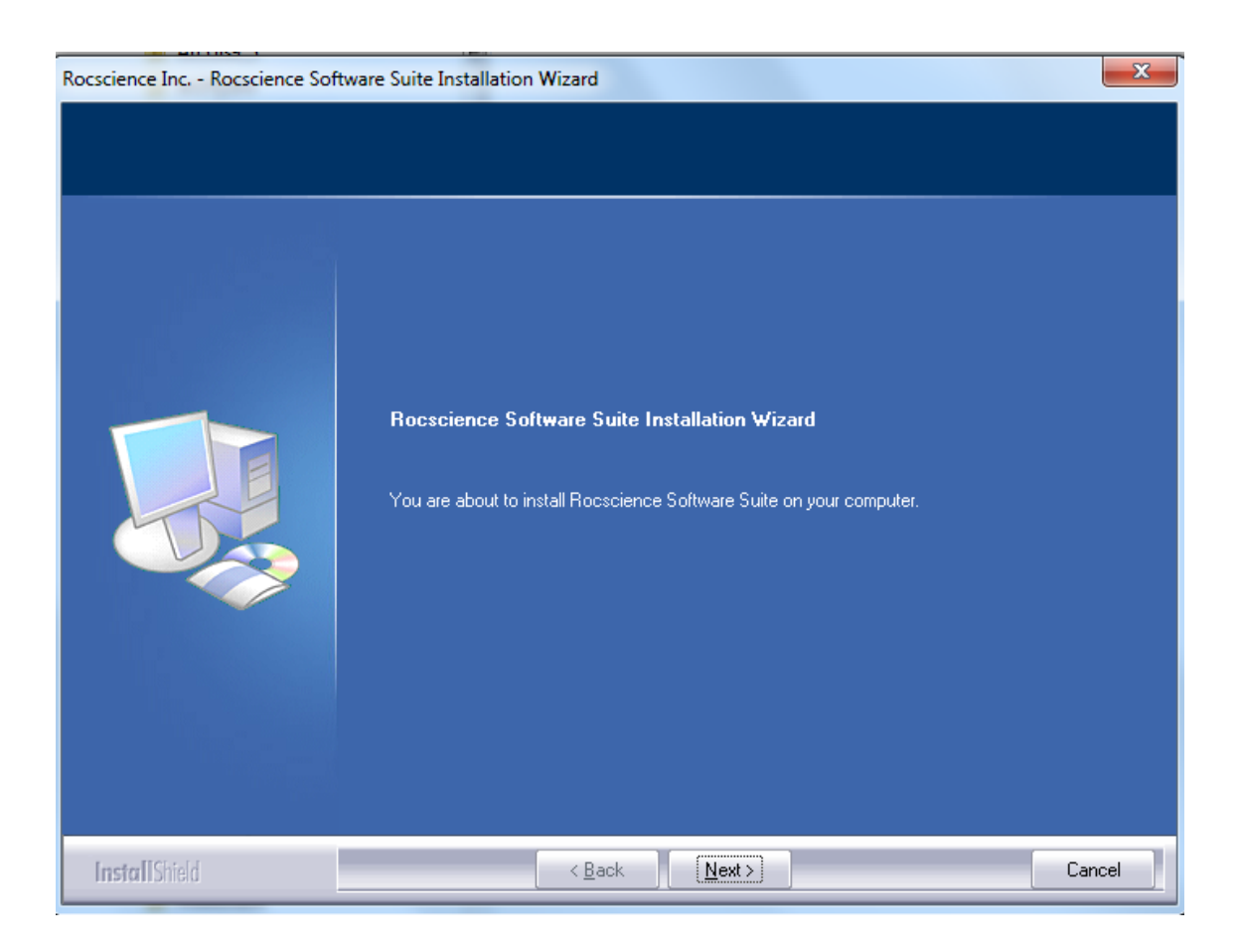

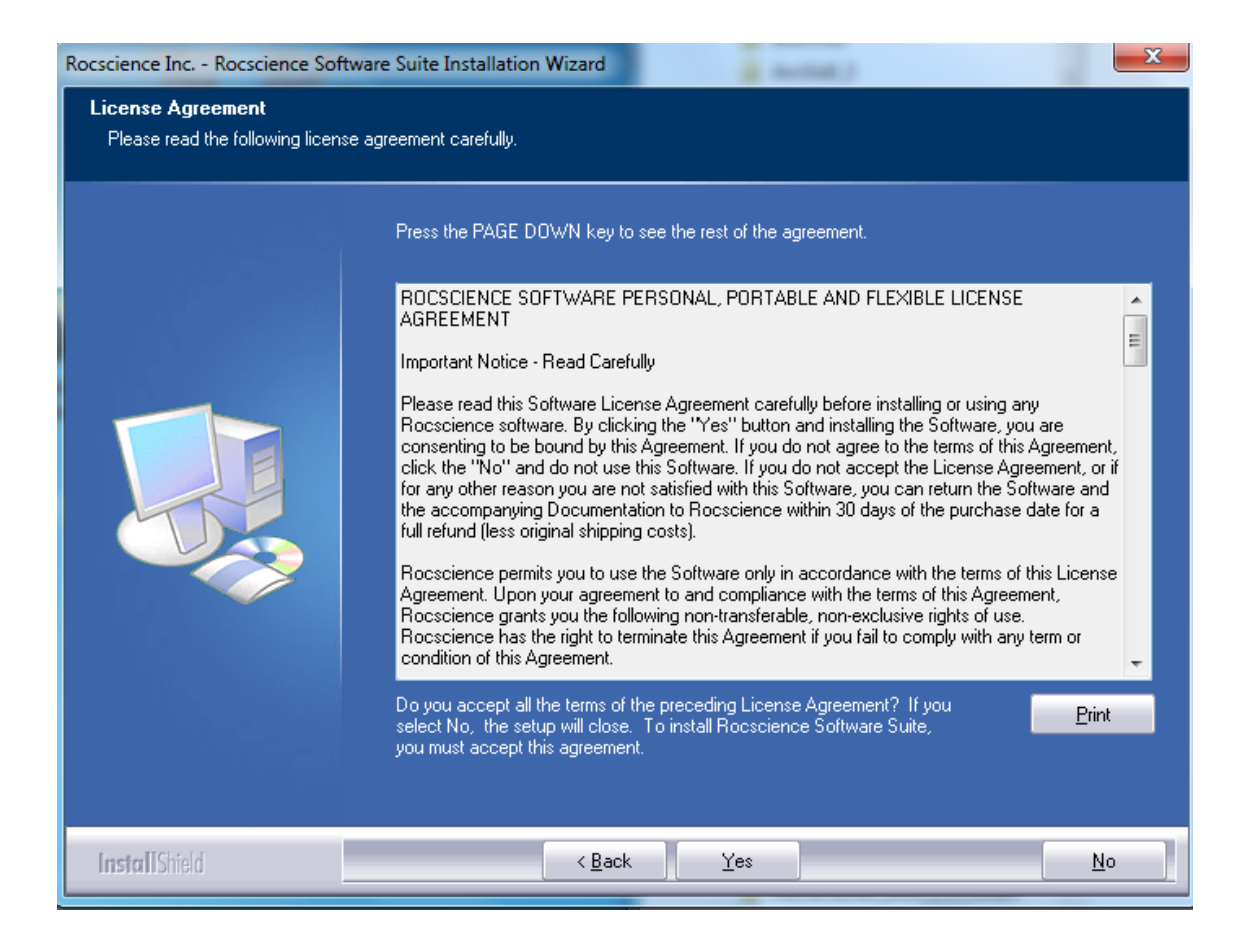

| Rocscience Inc Rocscience Softw                                    | are Suite Installation Wizard                                                    | ×                               |
|--------------------------------------------------------------------|----------------------------------------------------------------------------------|---------------------------------|
| Choose Destination Location<br>Select folder where setup will inst | all files.                                                                       |                                 |
|                                                                    |                                                                                  |                                 |
|                                                                    | Setup will install Rocscience Software Suite in the following fold               | er.                             |
|                                                                    | To install to this folder, click Next. To install to a different folder, folder. | click Browse and select another |
|                                                                    | -Destination Folder                                                              |                                 |
|                                                                    | C:\Program Files\Rocscience                                                      | B <u>r</u> owse                 |
| InstallShield                                                      | < Back                                                                           | Cancel                          |

| Select the features setup will | install.                           |                               |                                                                                         |
|--------------------------------|------------------------------------|-------------------------------|-----------------------------------------------------------------------------------------|
|                                | Select the features you want to in | stall, and deselect the featu | res you do not want to install.                                                         |
|                                | Dips 6.0                           | 23 MB                         | -Description                                                                            |
|                                | ✓ Examine2D 8.0                    | 11 MB                         | Dips is designed for the                                                                |
|                                | 🖌 Examine3D 4.0                    | 17 MB                         | <ul> <li>Interactive analysis of orientation<br/>based geological data using</li> </ul> |
|                                | Phase2 8.0                         | 134 MB                        | stereographic projection.                                                               |
|                                | ☑ RocFall 5.0                      | 27 MB                         |                                                                                         |
|                                | ✓ RocData 5.0                      | 48 MB                         |                                                                                         |
|                                | RocPlane 3.0                       | 26 MB                         |                                                                                         |
|                                | RocSupport 3.0                     | 15 MB                         |                                                                                         |
|                                | RocTopple 1.0                      | 22 MB                         |                                                                                         |
|                                | RS31.0                             | 254 MB                        |                                                                                         |
|                                | Settle3D 3.0                       | 45 MB                         |                                                                                         |
|                                |                                    | 79 MB                         |                                                                                         |
|                                | Swedge 5.0                         | 31 MB<br>19 MB                | Change                                                                                  |
|                                |                                    | 13 MD                         |                                                                                         |
|                                | Space Required on C:               | 774 MB                        |                                                                                         |
|                                | Space Available on IC:             | 3961 MB                       |                                                                                         |
|                                |                                    |                               |                                                                                         |
|                                |                                    |                               |                                                                                         |

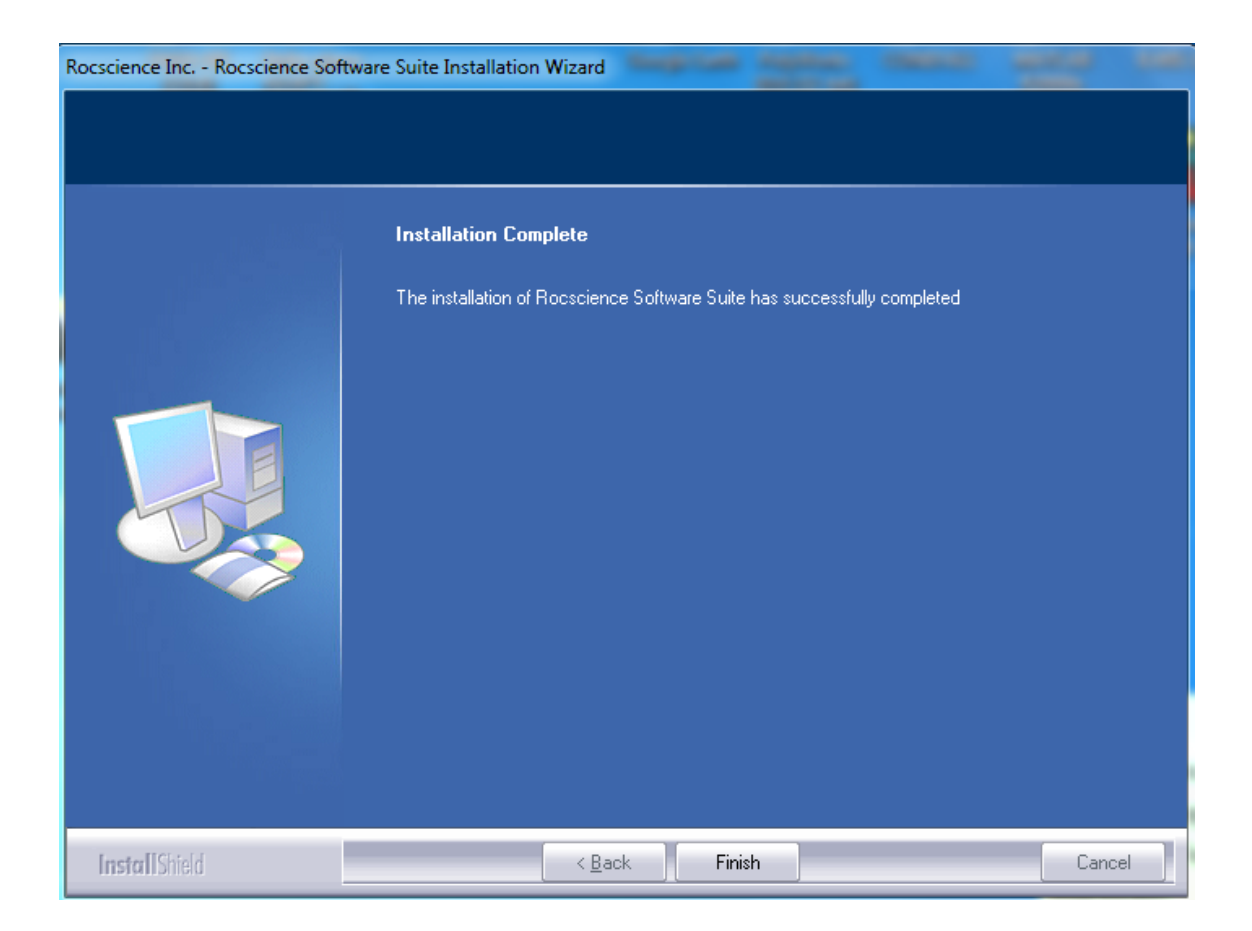

 $2 \cdot 2$ -If installation has been successfully completed, a folder with all the products installed must appear.

| Organize 🔹 Include in library 🔹 S | hare with 🔻 🛛 Burn 🛛 New folder |                  |             | ?  |
|-----------------------------------|---------------------------------|------------------|-------------|----|
| 🔆 Favorites                       | Name                            | Date modified    | Туре        | Si |
| 🤜 Desktop                         | 📕 Dips 6.0                      | 04/11/2014 11:27 | File folder |    |
| 〕 Downloads                       | 😑 🛛 🔒 Examine2D 8.0             | 04/11/2014 11:27 | File folder |    |
| 🖳 Recent Places                   | \mu Examine3D 4.0               | 04/11/2014 11:27 | File folder |    |
| 👪 Dropbox                         | 🌙 🔒 Phase2 8.0                  | 04/11/2014 11:28 | File folder |    |
|                                   | \mu RocData 5.0                 | 04/11/2014 11:29 | File folder |    |
| Desktop                           | 📕 RocFall 5.0                   | 04/11/2014 11:29 | File folder |    |
| 词 Libraries                       | RocPlane 3.0                    | 04/11/2014 11:29 | File folder |    |
| Documents                         | RocSupport 3.0                  | 04/11/2014 11:29 | File folder |    |
| 🖻 🎝 Music                         | RocTopple 1.0                   | 04/11/2014 11:29 | File folder |    |
| Pictures                          | 📕 RS3 1.0                       | 04/11/2014 11:30 | File folder |    |
| Videos                            | Settle3D 3.0                    | 04/11/2014 11:30 | File folder |    |
| 🧏 guillem domenech                | 🍌 Slide 6.0                     | 04/11/2014 11:31 | File folder |    |
| 📜 Computer                        | Swedge                          | 16/05/2014 13:31 | File folder |    |
| 🛯 🚢 Windows (C:)                  | 📕 Swedge 6.0                    | 04/11/2014 11:31 | File folder |    |
| ▷ 🍌 #ETCG                         | \mu Unwedge 3.0                 | 04/11/2014 11:31 | File folder |    |
| Archivos de programa              | 🔰 Utilities                     | 04/11/2014 11:27 | File folder |    |
| 🖻 퉬 Autodesk                      |                                 |                  |             |    |
| dinanalystdat                     | + 4                             | III.             |             |    |

3-Connect to the students UPC vpn. It is recommended to use either Firefox or Internet Explorer since Goggle Chrome may give some problems. If problems persist, contact with ATIC (934016213; <u>atic@upcnet.es</u>):

## http://vpn.upc.edu/estudiants

Note:

-Use the same username and password as in atenea

| 4-7          | C https://vpn.upc.edu/dana                                                 | a-na/auth/url_5/welcome.cgi                                                                                                    | 순 = |
|--------------|----------------------------------------------------------------------------|----------------------------------------------------------------------------------------------------|-----|
|              | UNIVERSITAT POLITECNICA<br>DE CATALUNYA<br>BARCELONATECH                   |                                                                                                    |     |
| B-<br>U<br>p | envinguts<br>PClink (accés per estud<br>tername gullem domenech<br>sssword | tiants)<br>Faciliti el seu nom d'usuari i contrasenya per iniciar sessió.<br>Facilite su nombre de usuario y contrasella para iniciar sessión.<br>Enter your username and password to start your session. |     |
|              |                                                                            | Copyright URC - Universitat Politikysica de Catalunya BarcelonaTech                                                                                                    |     |

## $3{\cdot}1{\text{-}}\text{Select}$ the button "inicio" and install all the complements required.

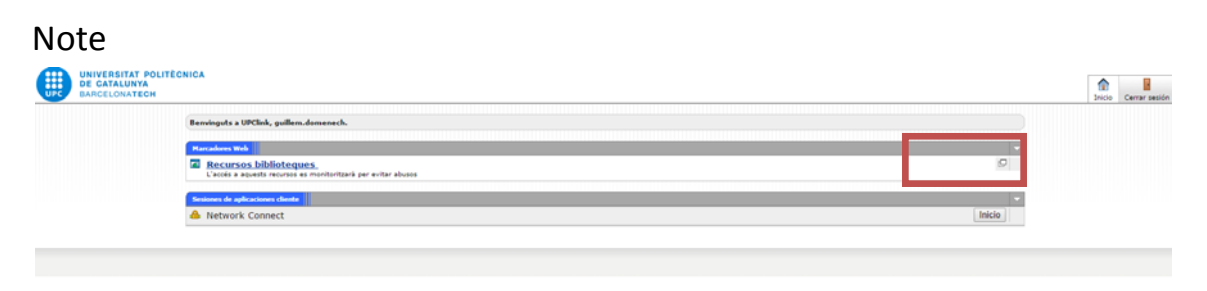

3.2-When connected to the students UPC vpn, this symbol must appear

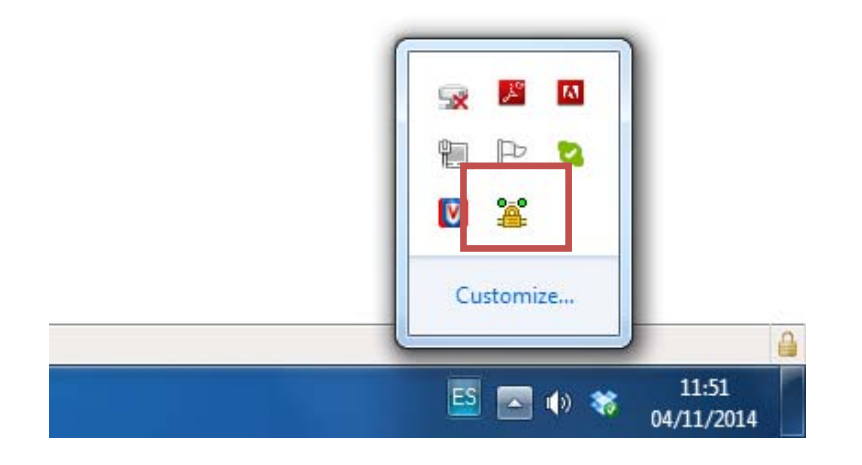

4-From the start menu open "Sentinel Admin control"

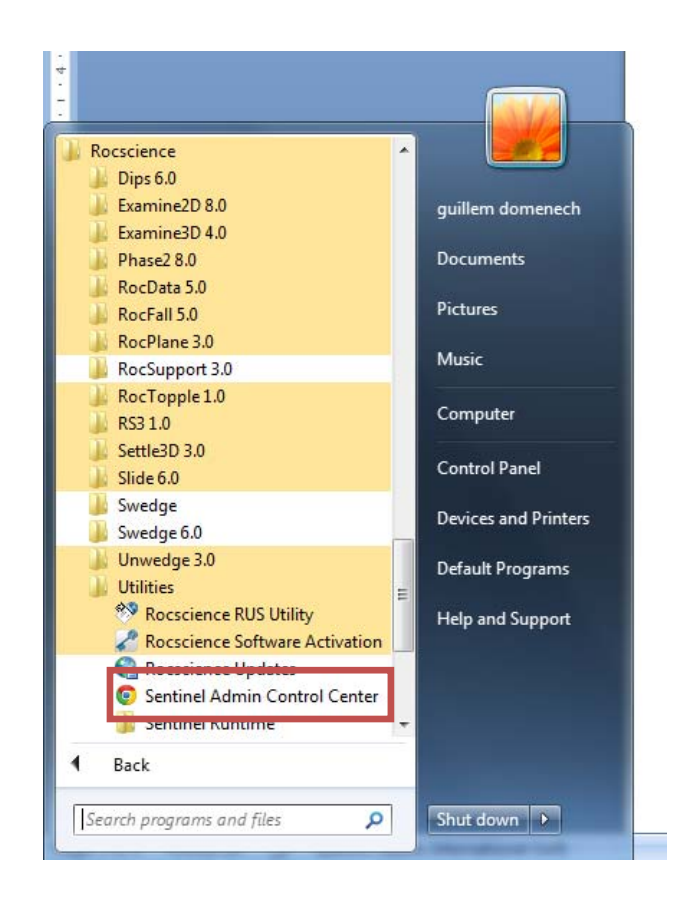

5-Select the "Configuration" option in the left pane and choose "Access to Remote License Managers" tab.

6-Check on the "Allow Access to Remote Licenses" and "Broadcast Search for Remote Licenses" options

7-Write the IP address 147.83.87.23 and press the Submit button

| feNet    |                                        |                                   |                                                          | Sentinel Adr        | nin Control Ce |
|----------|----------------------------------------|-----------------------------------|----------------------------------------------------------|---------------------|----------------|
| ons      | Configuration for Sentinel License Man | ager on GUI-PC                    |                                                          |                     |                |
| el Keys  | Basic Settings Users                   | Access to Remote License Managers | Access from Remote Clients                               | Detachable Licenses | Network        |
| ts<br>es | Allow Access to Permete Licenses       | Veu mau exectione                 | a dalari of a four minutes before your changes will take | allast              |                |
| ns       | Broadcast Search for Remote Licenses   | Fourmay expenses                  | e a delay of a few minutes before your changes will take | enect.              |                |
| Amerik   | Appressive Search for Remote Licenses  |                                   |                                                          |                     |                |
|          | Specify Search Parameters              | 147.83.87.23                      |                                                          |                     |                |
| s Log    |                                        |                                   |                                                          |                     |                |
| istics   |                                        |                                   |                                                          |                     |                |
|          |                                        |                                   |                                                          |                     |                |
|          |                                        |                                   |                                                          |                     |                |
|          |                                        |                                   |                                                          |                     | h              |
|          |                                        | Submit Cancel SetDe               | faulta                                                   |                     |                |
| L        |                                        | C IPropram Files (vR6)            | /Common Files/Aladdin Shared/HASP/hasnim ini             |                     |                |
|          |                                        | 0.0 togenet to 9,000              |                                                          |                     |                |
|          |                                        |                                   |                                                          |                     |                |
| nguages  |                                        |                                   |                                                          |                     |                |
|          |                                        |                                   |                                                          |                     |                |
|          |                                        |                                   |                                                          |                     |                |
|          |                                        |                                   |                                                          |                     |                |
|          |                                        |                                   |                                                          |                     |                |
|          |                                        |                                   |                                                          |                     |                |
|          |                                        |                                   |                                                          |                     |                |
|          |                                        |                                   |                                                          |                     |                |
|          |                                        |                                   |                                                          |                     |                |
|          |                                        |                                   |                                                          |                     |                |

8-Press the "Products" option in the left pane. If the license has been found, you will see the license in the products list. It might take a few minutes for the license server to show up

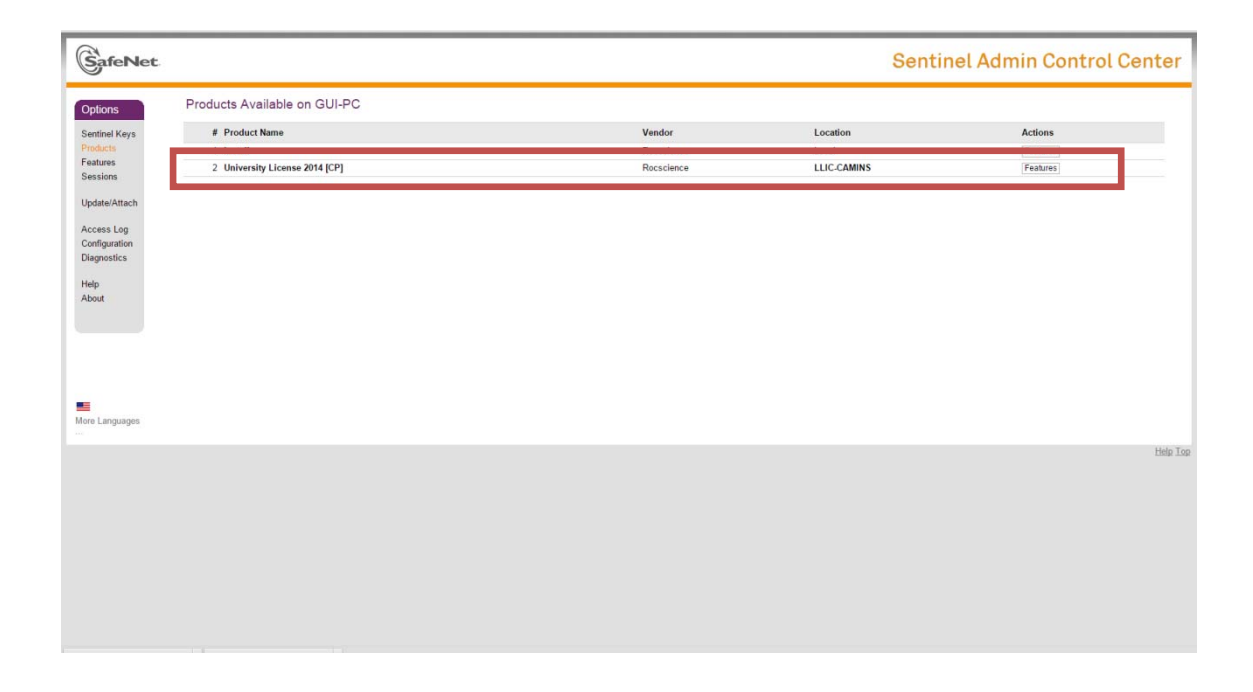

9-You can open Dips 6.0